## **Student Registration**

- Go to <u>www.mymathtest.com</u>
- Register Now under Student
- Click the middle button **Register for a course required by your instructor**
- Enter the program ID XL4C-Z17X-701Y-8EW2 and Continue to register
- If this is your first time using MyMathTest, you'll need to **Create an Account**. Otherwise, you can **Sign In** with your username and password.
- You'll **Register** with a prepaid **Access Code**.
- Type in the access code: **WSSMMT-CLINK-MOUND-MAGNA-CANTO-WIRES** using the tab key to move from one box to the next, then click the **Finish** button.
- You will receive a confirmation email.
- Read through the **Required policies** and mark the checkbox 'I agree to the Terms of Use" and **Continue** to the next page.
- Now you'll Enroll in a new placement program. Enter the same program ID as before XL4C-Z17X-701Y-8EW2 (UAH Math Placement 2023) and Enroll.
- Enter your UAH A-number.
- On the left menu, you can now **Take a Test**.